DOVA CORPORATION

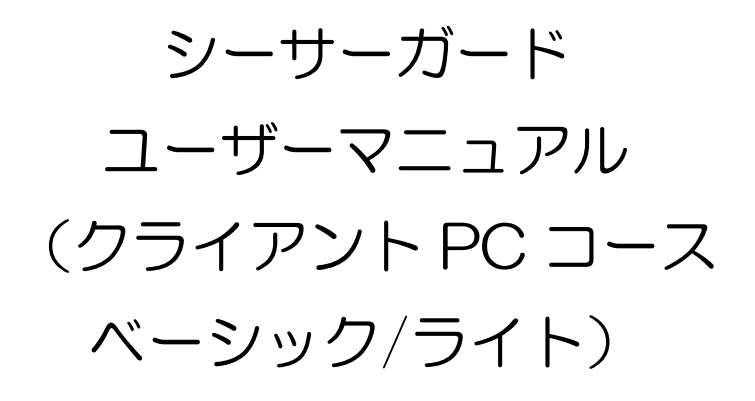

## 目次

| 1  | はじ          | うめに                       | . 3 |
|----|-------------|---------------------------|-----|
| 2. | アナ          | コウント設定を行う                 | . 4 |
| 2  | <u>2</u> .1 | アカウント初期設定                 | . 5 |
| З  | ユ-          | -ザー専用ページ                  | . 8 |
| 4  | I-          | -ジェントをダウンロードする            | . 9 |
| 5  | I-          | -ジェントをインストールする            | 10  |
| 6  | バッ          | ックアップする                   | 17  |
| e  | 6.1         | バックアップポリシーを作成する           | 17  |
| e  | 6.2         | バックアップポリシーを編集する           | 23  |
| e  | 6.3         | バックアップポリシーを削除する           | 25  |
| 7  | デー          | -タを復元する                   | 28  |
| 8  | レオ          | ペートを生成する                  | 33  |
| 9  | シー          | -サーガードを削除する               | 35  |
| g  | 9.1         | シーサーガードのエージェントをアンインストールする | 36  |
| ç  | 9.2         | ユーザー専用ページから機器を削除する        | 40  |

1 はじめに

本書は、オンラインバックアップサービス「シーサーガード」 クライアント PC コース ベーシック(以下ベーシック)、 クライアント PC コース ライト(以下ライト)のユーザーマニュアルです。

「シーサーガード」は、株式会社 DOVA(以下、弊社)の提供するデータセンターに、お客様の大切 なデータを暗号化し、保存するサービスです。ユーザーは WEB ブラウザを利用して、データのバックア ップ、復元が簡単に実行可能です。

本書では、以下の内容について解説します。

▶ アカウント設定

弊社にてお申込み内容を確認し、アカウントを発行させていただきます。アカウントが発行されます と、ユーザー専用ページにアクセスが可能となります。

- シーサーガードのインストール
   ユーザー専用ページから、シーサーガードのインストーラーをダウンロードし、導入機器へエージェントをインストールします。
- バックアップ設定
   ユーザー専用ページから、自動バックアップ設定を行います。
- 復元設定
   バックアップデータから必要なデータを復元します。
- レポートの生成
   バックアップに関するレポートを生成します。
- ▶ シーサーガードの削除

導入機器から、シーサーガードのエージェントをアンインストールし、機器をバックアップ対象から 削除します。 2. アカウント設定を行う

お申込み完了後、弊社からシーサーガードユーザー専用ページの、ログイン用のアカウントを発行致 します。初回ログイン時のみ、アカウント設定が必要となりますので、以下の手順の通り、初期設定を 行ってください。

ご利用開始希望日、ご担当者様宛にアカウント発行メールが送信されます。 アカウント発行メールは、以下の内容が記載されています。

【例:アカウント発行メール】

シーサーガード +BACKUPへようこそ。アカウントの構成が完了し、使用開始の準備ができました。ログインするに は、https://shisaguard.onlinebackup.com こアクセスし、ログイン名 ログイン名 を使用してください。一時パス ワード パスワード が割り当てられています。このパスワードは最初にログインするときに変更するよう要求され ます。

ご質問があるか、またはエラーでこの電子メールを受信した場合は、LiveVault技術サポートにお問い合わせくださ い。メール: <u>shisa-support@dova.co.jp</u> 24時間受付・翌営業日対応 / 電話: 045-222-6607 月-金 9:00-17:00 (土・日・祝・年末年始を除く)

© 2020 j2 Global, Inc. and affiliates. All rights reserved. LiveVault® is a registered trademark of KeepltSafe, Inc. [8.4.4 (8.4.4.3) / 8.4.0 (8.4.0.232)]

件名:株式会社ドヴァのアカウント情報 - 【ご登録の会社名】 ※個人でご契約の場合は【個人】と表示されます。

- 差出人:<u>Automated\_Notification\_Do\_Not\_Reply@livevault.com</u>
- ▶ 宛先:ご登録のご担当者様
- ▶ 本文:
  - ユーザー専用ページ「URL」(画像赤枠)
  - ユーザー専用ページ「ログイン名」
  - ユーザー専用ページ「パスワード」

本文に記載されたパスワードは、一時パスワードです。 アカウント発行メールを受信したら、まずユーザー専用ページにアクセスし、パスワードを任意のもの に変更してください。 2.1 アカウント初期設定

WEB ブラウザから、アカウント発行メールに記載されたユーザー専用ページ「URL」にアクセスします。

ユーザー専用ページ「URL」

https://shisaguard.onlinebackup.com

| Log into your account Login name Password Keep me logged in until I log out Login Forgot password? | The second information I Privacy Policy I Cookie Policy I Contact                                                       |
|----------------------------------------------------------------------------------------------------|----------------------------------------------------------------------------------------------------|
|                                                                                                    | © 2020 j2 Global, Inc. and affiliates. All rights reserved. LiveVault® is a registered<br>trademark of KeepItSafe, Inc. |

- > Login name:アカウント発行メール本文に記載された「ログイン名」
- > Password:アカウント発行メールに記載された「パスワード」

「ログイン名」「パスワード」を入力し、「Login」をクリックしてください。

初回ログイン時は、利用規約が表示されます。

画面をスクロールしますと、下部に入力欄がございますので、必要事項を入力してください。

| 法约契约                                                                                                    |                                                       |                                                                                                    |                                         |                                                                                    |                                         |      |                |                   |
|----------------------------------------------------------------------------------------------------|-------------------------------------------------------|----------------------------------------------------------------------------------------------------|-----------------------------------------|------------------------------------------------------------------------------------|-----------------------------------------|------|----------------|-------------------|
| 食る道フィー                                                                                                    | LH                                                    |                                                                                                    |                                         |                                                                                    |                                         |      |                |                   |
| 以下の記録                                                                                                    | を下までス                                                 | クロールして確認                                                                                                    | し、この利用規制                                | りに同意するかど                                                                           | うかを示してくた                                | ださい。 |                |                   |
| 利用                                                                                                    | 規約                                                    |                                                                                                    |                                         |                                                                                    |                                         |      |                | ^                 |
| 13/13                                                                                                    | //04/3                                                |                                                                                                    |                                         |                                                                                    |                                         |      |                | - 1               |
|                                                                                                    |                                                       |                                                                                                    |                                         |                                                                                    |                                         |      |                |                   |
| 第1章                                                                                                    | 総則                                                    |                                                                                                    |                                         |                                                                                    |                                         |      |                |                   |
| │第1章<br>◇◇◇◇◇◇                                                                                                    | <b>総則</b>                                             | ******                                                                                                    | ******                                  |                                                                                    | ~~~~~~~~~~~~~~~~~~~~~~~~~~~~~~~~~~~~~~~ |      | A20.4000       | a.e.e             |
| 第1章<br>べんか<br>てること                                                                                                    | 総則<br>(1)15:04:04<br>ができるちょ                           | National Action Action Actio | ジベルルへが<br>対して当社は越                       | へんまっていた。<br>実に対処するも                                                                | へんね へんめん<br>ひとします。                      |      | 1.1.A.X.X      | 6.8.4 <u>.</u>    |
| 第1章<br>てること                                                                                                    | 総則<br>(1)(1)(1)(1)(1)(1)(1)(1)(1)(1)(1)(1)(1)(        | hat 会会 小人もの<br>Dとします。それに                                                                                                    | ふへんあんへか<br>対して当社は越                      | へきへん Autor                                                                         | いたものである<br>ひとします。                       |      | 1.1.9.0.0.     | BACALON<br>BRIDER |
| 第1章<br>てること                                                                                                    | 総則<br>(1) たきるもの<br>ができるもの                             | うあっ余点のたえるの<br>ひとします。それに<br>を代表してこの契                                                                                                    | シベンルへの<br>対して当社は誠<br>約を提続する権利           | へんまっしいた。<br>実に対応するも<br>問があります。                                                     | へんゆんめん<br>ひとします。                        |      |                | Sector<br>Sector  |
| 第1章<br>(2000)<br>てること<br>(2000)<br>(2000)<br>(200)<br>(2000)<br>(2000) | <b>総則</b><br>(1)(1)(1)(1)(1)(1)(1)(1)(1)(1)(1)(1)(1)( | <ul> <li>本会ようとため</li> <li>かた会ようとため</li> <li>かたましてこの疑<br/>テスト</li> <li>大部</li> </ul>                                                                                                    | ◇へ2000000000000000000000000000000000000 | ○○食へ200,4,4<br>実に対処するも<br>目があります。<br>食<br>食                                        | かん あんそん あん<br>ひとします。                    |      |                | Backey<br>Backey  |
| 第1章<br>てること                                                                                                    | 総則<br>かたきるもの<br>ができるもの                                | <ul> <li>(本)会ようと気め</li> <li>(た)会ようとうした。それに</li> <li>(本)会ように、それに</li> <li>(本)の契</li> <li>(本)の契</li> <!--</td--><td>ののためのの<br/>対して当社は誠<br/>約を課誌する権利</td><td>○○金へ(0,向,d)<br/>実に対処するも<br/>間があります。<br/>会<br/>金</td><td>べるようなます。<br/>ひとします。<br/>*</td><td></td><td>R. 6. 9. 0. 0.</td><td>Rectifi</td></ul>                                                                                                    | ののためのの<br>対して当社は誠<br>約を課誌する権利           | ○○金へ(0,向,d)<br>実に対処するも<br>間があります。<br>会<br>金                                        | べるようなます。<br>ひとします。<br>*                 |      | R. 6. 9. 0. 0. | Rectifi           |
| 第1章<br>()<br>てること<br>に<br>に<br>に<br>名<br>姓<br>会社<br>電子メーリ                                                                                                    | <b>総則</b><br>ふきせるい<br>ができるもの                          | Ark 会ようためめ<br>Dとします。それに<br>テスト<br>大部<br>テスト開気会社<br>test@shiseguard.com                                                                                                    | シームション・ション<br>対して当社は誠<br>約を提続する権利       | <ul> <li>人をへらめま<br/>実に対処するも</li> <li>用があります。</li> <li>発<br/>支</li> </ul>           | ☆<br>●<br>◆<br>●<br>◆                   |      | 229222         | No. P.C.          |
| 第1章<br>てること<br>に<br>品は<br>名<br>姓<br>会社<br>電子メーJ                                                                                                    | 総則<br>ふきならい<br>ができるもの                                 | かか、会ようたための<br>Dとします。それに<br>を代表してこの疑<br>テスト<br>大部<br>テスト<br>大部<br>テスト<br>大部<br>テスト<br>なた<br>たれに                                                                                                    | シームの小小<br>対して当社は誠<br>約を線結する権利           | <ul> <li>人食への肉は</li> <li>実に対処するも</li> <li>温があります。</li> <li>食</li> <li>食</li> </ul> | ☆~&中企成ぶ<br>Dとします。<br> ★                 |      | 22.6000        | B-B-P200          |

- 「私は【会社名】を代表してこの契約を締結する権限があります。」にチェックを入れてください。
- 「☆」は入力必須項目を表します。「名」「姓」「会社」「電子メールアドレス」を入力してください。個人でお申込みの場合は、「会社名」の欄に【個人】をご記入ください。

ご入力が完了しましたら、「同意」をクリックしてください。

アカウント情報入力画面に移行しますので、必要事項を入力してください。 「☆」は入力必須項目です。なお、ログイン名は変更できません。 ※個人契約の方は、「会社」欄にもお名前を記入してください。

| セキュリティ上の理由から、ロク<br>欠回ログインするときには、この | ブインパスワードの変更を要求します<br>D新しいパスワードを使用する必要が | 。以下のフィール<br>あります。 | ドに新しいパス? | フードを入力してください |
|------------------------------------|----------------------------------------|-------------------|----------|--------------|
| 所しいパスワード                           |                                        | *                 |          |              |
| (スワードの確認                           |                                        | *                 |          |              |
| コヴイン名                              | testuser                               |                   |          |              |
| 電子メールアドレス                          |                                        |                   |          | *            |
| 電子メールの言語                           | ja-JP (日本語 - 日本)                       | •                 |          |              |
| 8                                  | 太郎                                     |                   | *        |              |
| 9                                  | 721                                    | ~~~~~~            | *        |              |

入力が完了しましたら、「保存」をクリックしてください。

「ようこそ!」と表示された画面に推移しますと、アカウント設定は完了です。

| ○ 1032-サールズ会社(1088)<br>会社(102-ル) | ようこそ!                                                                                                    |
|----------------------------------|----------------------------------------------------------------------------------------------------|
|                                  | シーサーガード +BACKUPのWebインターフェイス株式会社ドヴァ・バック<br>アップサービスへようこそ                                                             |
|                                  | 実行する操作を選択してください。                                                                                                   |
|                                  | 開始前に行ういくつかの共通の操作は、以下のとおりです。                                                                                        |
|                                  | システムの管理:ナビグーションツリーからコンピュータ、アプライアンス、または保管庫を選択し、そのシステムの情報を表示または編集します。新しいコンピュータを追加するには、上部のメニューバーの【ダウンロード】オプションを選択します。 |

シーサーガードに関するすべての操作は、ユーザー専用ページから行います。

| ようこそ!<br>シーサーガード +BACKUPのWebインターフェイス株式会社ドヴァ-バック<br>アップサービスへようこそ<br>実行する操作を選択してください。<br>開始前に行ういくつかの共通の操作は、以下のとおりです。                                                                                                    |
|----------------------------------------------------------------------------------------------------|
| システムの管理:ナビゲーションツリーからコンピュータ、アプライアンス、または保管庫を選択し、そのシステムの情報を表示または編集します。新しいコンピュータを追加するには、上部のメニューバーの【ダウンロード】オプションを選択します。                                                                                                    |
| 管理タスクの実行:ナビゲーションツリーでロールテンプレート/ロール、<br>グループ/共有グループ、またはスケジュール/サブスクリプションを選択<br>し、管理情報を表示または編集します。新しいロールテンプレート、ロー<br>ル、共有グループ、グループ、またはスケジュールを追加するには、リソ<br>ースの追加先となるナビゲーションツリー内の場所を右クリックします。                                                                          |
| <b>アカウントの編集:</b> ページ上部にあるメニューバーの <b>[アカウント]</b> 項目<br>を選択し、アカウント情報にアクセスして編集します。                                                                                                    |
| シーサーガード +BACKUPの開始に関するヘルプを表示する場合は、画面上<br>部にある[ヘルプ]をクリックします。ヘルプシステムには、コンピュー<br>タのバックアップを開始する方法、および復元を要求する方法についての<br>情報が含まれています。また、支援を求めるための連絡先についての情報<br>が含まれています。特定の画面についての即時ヘルプを表示するには、画<br>面の右上隅にある"?"アイコンを選択します。これにより、現在のページの<br>すべてのフィールドおよびボタンの詳細画面が表示されます。 |
|                                                                                                    |

会社名の下に、ツリー構造で、ユーザー情報、接続機器が表示されます。

管理者は、各項目をクリックもしくは右クリックすることによって、導入機器の編集、追加、削除などの作業を行うことができます。

導入機器のデータバックアップ、復元も、ユーザー専用ページから実施します。

4 エージェントをダウンロードする

シーサーガードのインストーラーは、ユーザー専用ページからダウンロード可能です。 ユーザー専用ページにログインし、画面右上の「ダウンロード」をクリックします。

|                                                                                                    | ☆ホーム タ アカウント ◎ ヘルプ ★ ダウンロード G ログアウト                                                                                |
|----------------------------------------------------------------------------------------------------|----------------------------------------------------------------------------------------------------|
|                                                                                                    | ガログインしました。                                                                                                    |
| <ul> <li>▲</li> <li>●</li> <li>▲</li> <li>●</li> <li>●</li></ul> | ようこそ!<br>シーサーガード *BACKUPのWebインターフェイス株式会社ドヴァ-バック<br>アップサービスへようこそ<br>実行する操作を選択してください。<br>開始前に行ういくつかの共通の操作は、以下のとおりです。 |

ダウンロード可能なエージェントソフトウェアー覧が表示されます。

| ダウンロード可能なエージェントソ                                                                       | フトウェア。                                                                                                    |
|----------------------------------------------------------------------------------------|----------------------------------------------------------------------------------------------------|
| Fしいコンピュータは素早く糖単にインス<br>、パックアップの対象とする各コンピュ<br>「を要求されます、インストールが完了し<br>ってコンピュータを構成してください。 | 、トールできます。LiveVaultエージェントインストールキット(以下参照)をダウンロード<br>、一タにインストールします。インストールプログラムを実行すると、ユーザー名とパスワー<br>ルた後、自分のユーザー名とパスワードを使用してこのサイトにログインし、プロンプトに従<br>システム要件の完全なリストを参照するには、[ヘルプ]をクリックします。 |
| Fしいサーバーをシーサーガード +BACKI<br>(ださい、これは、新しいサーバーのアク<br>利用可能な株式会社ドヴァダウンロー                     | IPに追加する場合は、必要なコストについてエンドユーザーと協議し、同意を得るようにして<br>Iティブ化料会およびサーバーの最小料金などのコストが発生する場合があるためです。<br>ドキット:                                                                                  |
| Windows (MS Hyper-V, Exchange, S                                                       | QC Server, Oracle Database Server 양신のサポートを含む)                                                                                                    |
| ○Windows Server 2019 x64用L                                                             | weVaultエージェント                                                                                                    |
| ○Windows Server 2016 x64用L                                                             | weVaultエージェント                                                                                                    |
| Windows Server 2012 R2 x64                                                             | 用LiveVaultエージェント                                                                                                    |
| O Windows Server 2012 x64#BL                                                           | We want I - SI - S                                                                                                    |
| O Windows Server 2008 R2 x64/                                                          | 用LiveVaultエージェント                                                                                                    |
| O Windows Server 2008 x64HJL                                                           |                                                                                                    |
| OWindows Server 2008 X86HIL                                                            | Weyadit - 21 - 21 - 2                                                                                                    |
| OWindows Server 2003 x86用L                                                             | vevalle_>iveValle_======                                                                                                    |
|                                                                                        |                                                                                                    |
| Windows Desktop                                                                        |                                                                                                    |
| ■ LiveVaultエージェント for Win                                                              | idows 10 x64                                                                                                    |
| OLiveVaultI-SI>F for Wir                                                               | idows 7 x64                                                                                                    |
| Linux<br>〇 Linux用LiveVaultエージェント<br>〇 64ピット版Linux用LiveVaultエ                           | ージェント                                                                                                    |
|                                                                                        |                                                                                                    |
|                                                                                        |                                                                                                    |
|                                                                                        | 戻る タウンロード                                                                                                    |

ベーシック、ライトをご契約の場合は「Windows Desktop」の中からダウンロードしたいソフトウェアを選択し、「ダウンロード」をクリックしますと、ダウンロードを開始します。

5 エージェントをインストールする

エージェントソフトウェアー覧にある「Windows Desktop」の中からダウンロードしたいソフトウ ェアを選択し、「ダウンロード」をクリックしますと、ダウンロードが開始します。

※エージェントソフトウェアをインストールできる台数については、ベーシックとライトで異なりますのでご注意ください。

ベーシック :4台 (別途台数追加オプション有)

ライト :1台 (台数追加不可)

「Windows Desktop」の中から、①対象のバージョンを選択し、②ダウンロードをクリックしてください。

| <b>エージェントソフトウェア</b> ユーティリテ                                                                                                    | 4       |  |  |
|----------------------------------------------------------------------------------------------------|---------|--|--|
| _ ダウンロード可能なエージェントソフトウェア。                                                                                                    |         |  |  |
| 新しいコンピュータは粟早く簡単にインストールできます。 LiveVaultエージェントインストールキット(以下参照)をダウンロード<br>し、バックアップの対象とする各コンピュータにインストールします。インストールプログラムを実行すると、ユーザー名とパスワー<br>ドを要求されます。インストールが完了した後、自分のユーザー名とパスワードを使用してこのサイトにログインし、プロンプトに従<br>ってコンピュータを構成してください。 システム要件の完全なリストを参照するには、 [ヘルプ]をクリックします。                                                                                                    |         |  |  |
| 新しいサーバーをシーサーガード +BACKUPに追加する場合は、必要なコストについてエンドユーザーと協議し、同意を得るよう(<br>てください。これは、新しいサーバーのアクティブ化料金およびサーバーの最小料金などのコストが発生する場合があるためです<br>利用可能な株式会社ドヴァダウンロードキット:                                                                                                    | г.<br>• |  |  |
| Windows (MS Hyper-V, Exchange, SQL Senver, Oracle Database Server などのサポートを含む)<br>○Windows Server 2019 x64用LiveVaultエージェント<br>○Windows Server 2012 R2 x64用LiveVaultエージェント<br>○Windows Server 2012 x64用LiveVaultエージェント<br>○Windows Server 2012 x64用LiveVaultエージェント<br>○Windows Server 2008 R2 x64用LiveVaultエージェント<br>○Windows Server 2008 R2 x64用LiveVaultエージェント<br>○Windows Server 2008 x64用LiveVaultエージェント<br>○Windows Server 2008 x64用LiveVaultエージェント<br>○Windows Server 2008 x864用LiveVaultエージェント<br>○Windows Server 2008 x864用LiveVaultエージェント<br>○Windows Server 2008 x864用LiveVaultエージェント<br>○Windows Server 2003 x864用LiveVaultエージェント |         |  |  |
| ① Windows Desktop<br>●LiveVaulエージェント for Windows 10 x64<br>○LiveVaulエージェント for Windows 7 x64                                                                                                    |         |  |  |
| Linux<br>○Linux用LiveVaultエージェント<br>○64ビット版Linux用LiveVaultエージェント<br>2                                                                                                    |         |  |  |
| 戻る<br>ダウンロード                                                                                                    |         |  |  |

ダウンロードしたインストーラーは、「.exe」形式のファイルとなります。

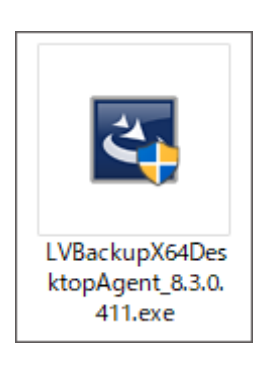

Copyright ©DOVA Corporation. All rights reserved.

インストールしたい機器にインストーラーを保存してください。インストーラーファイルをダブルク リックしますと、インストーラーが起動します。インストール中は、ログイン認証が必要となりますの で、必ずネットワークに接続した状態で実施してください。

実行ユーザーが管理者ではない場合、コンピュータに変更を加える許可を求められます。「はい」を クリックして先に進んでください。

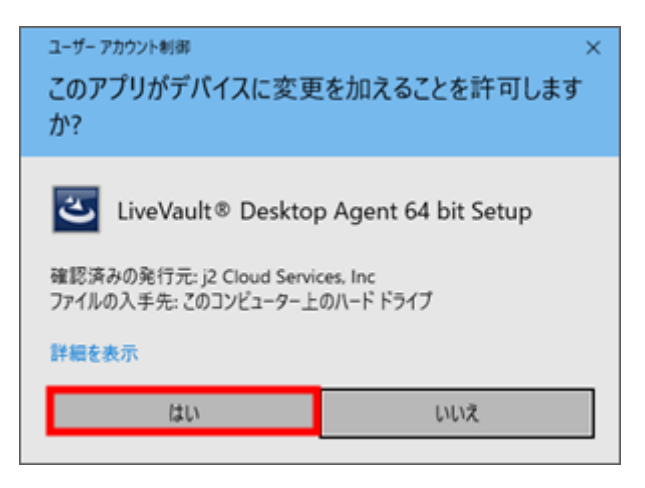

InstallShield Wizard が開いたら、「Next」をクリックします。

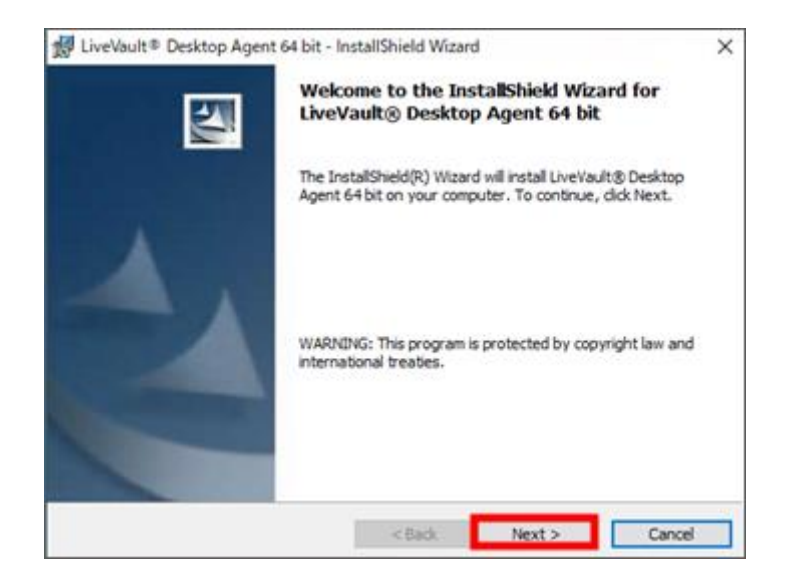

ライセンス契約をご確認ただき、「I accept the terms in the license agreement」を選択して「Next」をクリックします。

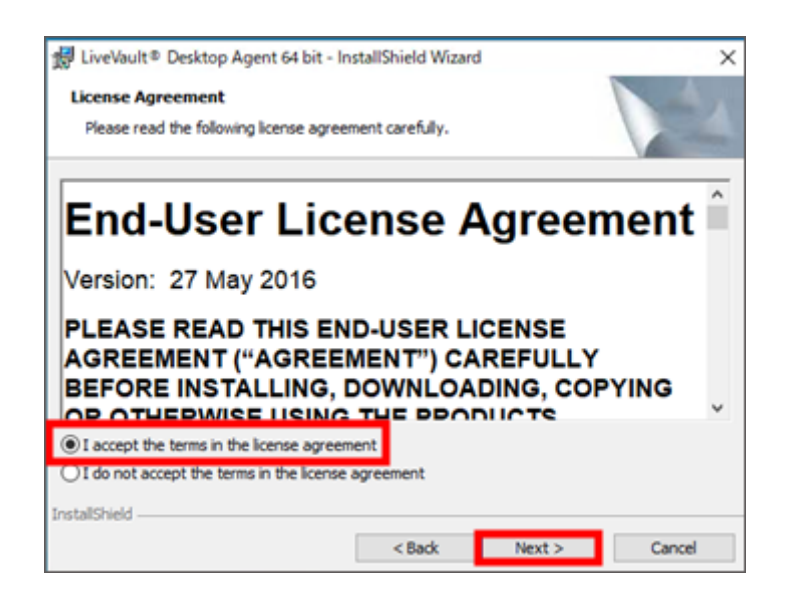

インストール先フォルダを設定します。デフォルト値からフォルダを変更する場合は、「Change」 をクリックして別のフォルダを指定してください。設定が完了しましたら、「Next」をクリックしま す。

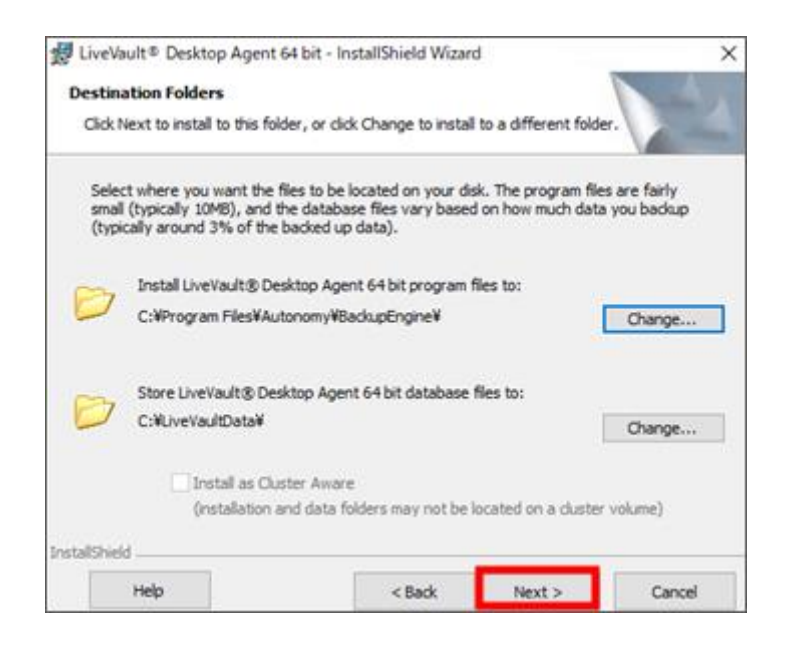

インストール準備が整いましたので、「Install」をクリックして、インストールを実施します。

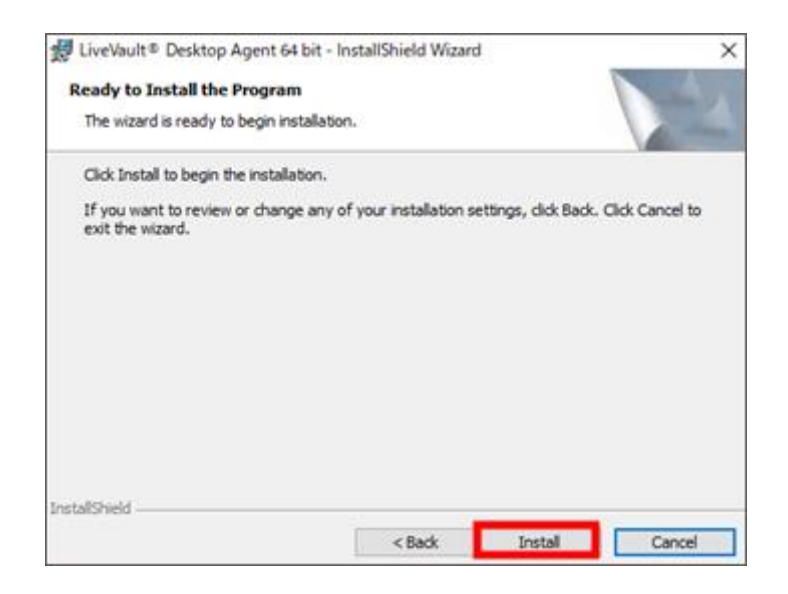

「InstallShield Wizard Completed」と表示されましたら、エージェントのインストールは完了です。

次に、アカウントとの接続を行いますので、「Configure」をクリックして先に進んでください。

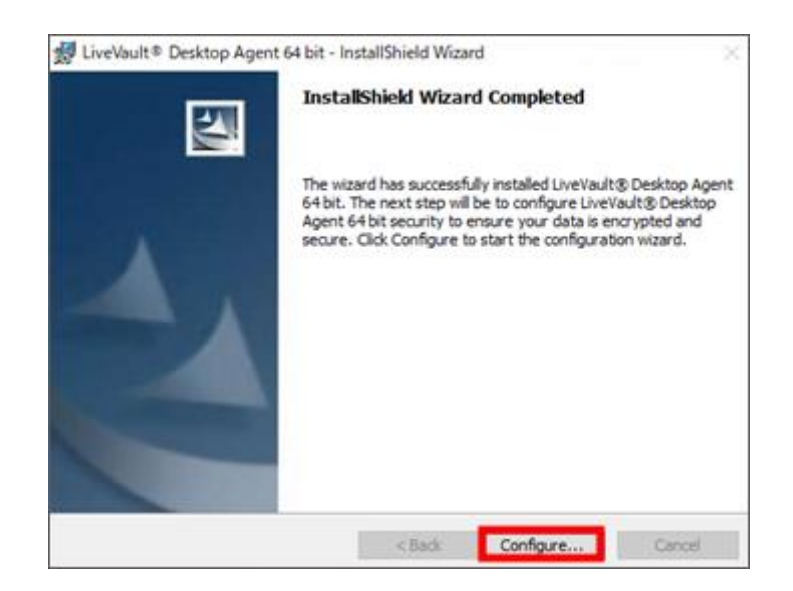

LiveVault 構成ウィザードが起動します。以下の内容を入力して、「次へ」をクリックします。

- > ユーザー名:ユーザー専用ページの「ログイン名」
- ▶ パスワード:ユーザー専用ページの「パスワード」

| 🐻 LiveVault機成ウィザード |                                                 | × |
|--------------------|-------------------------------------------------|---|
|                    | LiveVauI淋漓成ウィザードにようこそ                           |   |
|                    | ログインしてサービスアカウントの有効性を確認してください。                   |   |
|                    | 2-7-6                                           |   |
|                    | パスワード                                           |   |
|                    |                                                 |   |
|                    |                                                 |   |
|                    | ブロビジョニングURLとブロキシ投定の<br>構成                       |   |
|                    |                                                 |   |
|                    | Copyrights 2019 j2 Global, Inc. and affiliates. |   |
|                    |                                                 |   |
|                    |                                                 |   |
|                    | < 戻ら(日) 次へ(N) > キャンセル ヘル                        | 7 |

「新しいサーバーをバックアップサービスに追加」を選択して「次へ」をクリックします。 ※ベーシック、ライトをご契約でも、ここでは「新しいサーバー」を選択してください。

| ◎ LiveWauk模式ウィザード               | ×          |
|---------------------------------|------------|
| インストール<br>インストールアクションを選択してください  | LiveVoult* |
|                                 |            |
|                                 |            |
| ② 新しいサーバーモバックアップサービスに通加         |            |
| ○ 登録済みシステムのリプロビジョン(以下からシステムを選択) |            |
| ○ 完全システムの復日(以下からシステムを選択)        |            |
|                                 |            |
| システムを選択 WIN-UKI2R768V5S         |            |
|                                 |            |
|                                 |            |
|                                 |            |
|                                 |            |
|                                 |            |
|                                 |            |
|                                 |            |
| < 戻る(B) 次へ(N) > キャンセ            | 1/ ///7    |

「キーの生成中です」とポップアップが表示されますので、ポップアップが消えるまでお待ちください。

| お待ちください                                                                |
|------------------------------------------------------------------------|
| キーの生成中です。<br>暗号キーの生成はランダムであるため、このプロセスはすぐに完了するこ<br>ともあれば、数分間かかることもあります。 |

CIFS 専用エージェント有効化画面では「標準バックアップエージェントの作成」を選択してください。

| DiveVault編成ウィザード                                                           | >       |
|----------------------------------------------------------------------------|---------|
| 構成<br>CIFS専用エージェントを有効化                                                     | UveVaul |
| CIFS専用コレクタの作成を選択した場合、保護できるのはCIFS共有のみです。このマシン上のその<br>他の理解のデータを保護することはできません。 |         |
|                                                                            |         |
| CFS専用コレクジを作成しますか?                                                          |         |
| ○ 標準パックアップエージェントの作成                                                        |         |
| C CFS専用コレクタの作成                                                             |         |
|                                                                            |         |
|                                                                            |         |
|                                                                            |         |
|                                                                            |         |
|                                                                            |         |
|                                                                            |         |
| < 戻る(B) 次へ(N) > キャンセル                                                      | ヘルプ     |

データ暗号キーのパスワードを決定し、「次へ」をクリックします。

※こちらのパスワードは、データの復元に必要となりますので、絶対に紛失しないでください。紛失してしまった場合、データは復元できなくなります。

| ◎ LiveVault履統ウィブード                                                                                                    | ×        |
|----------------------------------------------------------------------------------------------------|----------|
| 新しいパスワードが必要です<br>データ増考すーのパスワード                                                                                                    | DveVbult |
| このパスワードは、パックアップを実行したすべてのデータの障号キーを保護します。これらのキーモローカル(この<br>コンビュータ上)に保存すると、反害時などにデータを別のコンビュータに満元する場合、このパスワードが必要<br>になります。このパスワードを紛失すると、データは復元できなくなります。 |          |
| ■毎年-のパスワード<br>パスワードの電話                                                                                                    |          |
| このパスワードを紛失しないでください                                                                                                    |          |
| ○ 緊急使用が必要になった場合のパスワードの紛失に増えて、パ<br>スワードの標準行した3ビーモ2 Global, Inc.E.達信してください。                                                                           |          |
|                                                                                                    |          |
|                                                                                                    |          |
|                                                                                                    |          |
|                                                                                                    |          |
| < 戻る(8) 次へ(N) > キャンセル                                                                                                    | AJ/7     |

以上で LiveVault 構成は完了です。「完了」をクリックし、LiveVault 構成ウィザードを終了してください。

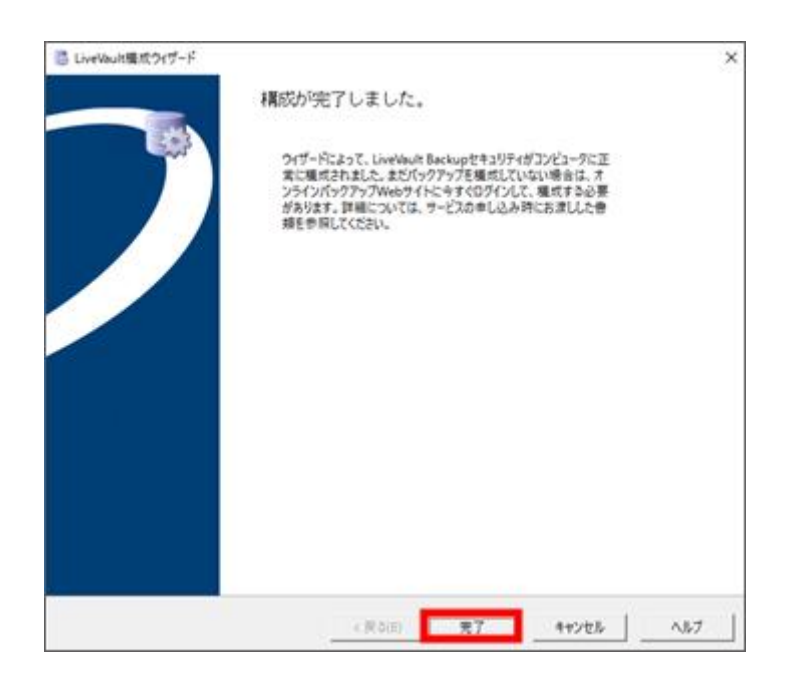

6 バックアップする

バックアップ設定はユーザー専用ページから行います。バックアップポリシーを作成しますと、設定した時間に自動でバックアップが実行されるようになります。

6.1 バックアップポリシーを作成する

ユーザー専用ページにログインしますと、左枠に、エージェントインストール済の機器が表示されま すので、バックアップポリシーを作成したい機器をクリックしてください。

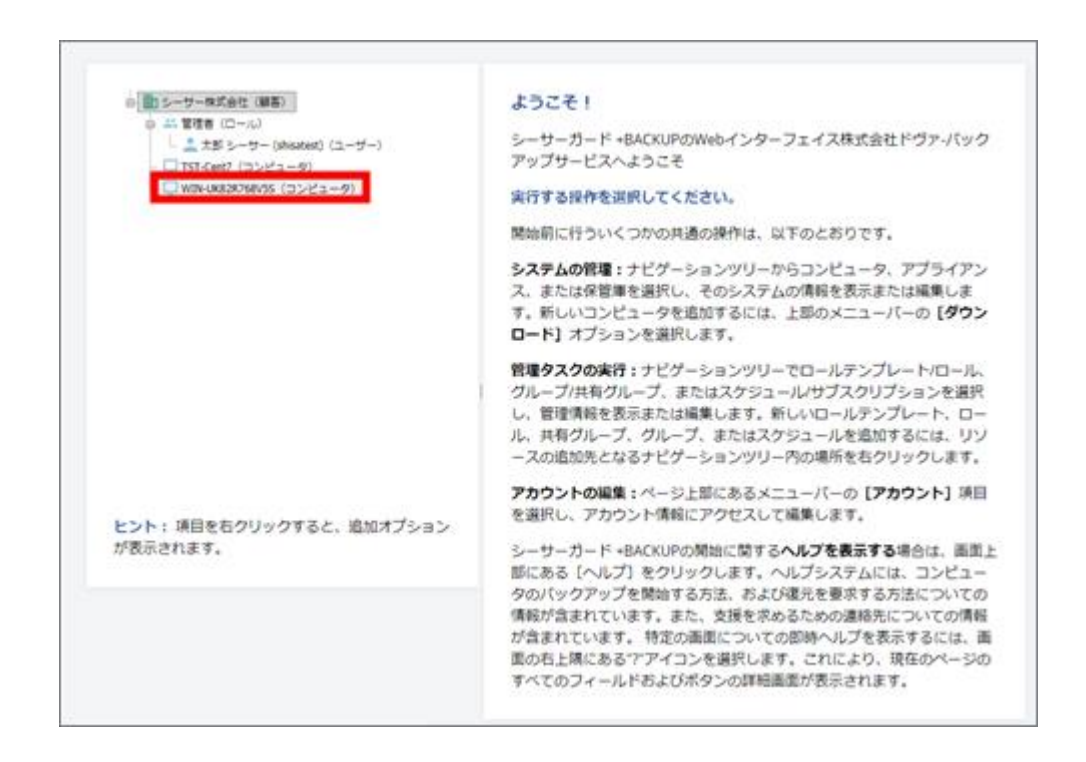

基本情報設定の登録画面が表示されます。

- コンピュータの名前を指定してください。 ユーザー専用ページでの表示名となります。任意の名称を設定してください。 名前の入力は必須項目です。
- このコンピュータで実行する操作を選択してください。
   バックアップを行いますので、「データのバックアップおよび復元」を選択します。

入力内容をご確認の上、「保存」をクリックしてください。

| 6      | シーサーガード +BACKUPにパックアップするコンピュータの構成を素早く簡単に行うことができます。このウィザードの手順に従う<br>と、コンピュータの投定に必要な基本環報を取得し、何のデータをパックアップするかを定義できます。この操作を行った後、次回ク<br>リックしてコンピュータを管理する際に、追加設定やオプションを指定できます。 |
|--------|----------------------------------------------------------------------------------------------------|
| ±03    | 17 < - ルド                                                                                                    |
| עב     | ピュータの名前を描定してください。                                                                                                    |
| 名前     | *                                                                                                    |
| Ø1 : 3 | マイファイルサーバー                                                                                                    |
| この     | コンビュータで実行する操作を選択してください。                                                                                                    |
|        | データのバックアップおよび復元                                                                                                    |
| 0      | このコンピュータではデータを復元のみ                                                                                                    |
| ~~~~   | ~~~~~~~~~~~~~~~~~~~~~~~~~~~~~~~~~~~~~~~                                                                                                    |
|        | キャンセル 削除 保存                                                                                                    |
| 1      |                                                                                                    |

トップページに戻り、「新しい標準ポリシーの追加」をクリックします。

| <ul> <li>● シーサー体式会社(御客)</li> <li>● 二:管理者(ロール)</li> <li>● 二: 管理者(ロール)</li> <li>● 「TST-Cent? (コンピュータ)</li> <li>● TST-Cent? (コンピュータ)</li> <li>● WIN-GROOKPOSS (コンピュータ)</li> </ul> | <ul> <li>         コンピュータ "WIN-UK82R768V5S"         はじめに         LiveVaultを使用してサーバーのパックアップを開始するには、最初に「ポリシー」を作成する必要があります。これは、システム上のパックアップ     </li> </ul>                         |
|----------------------------------------------------------------------------------------------------|----------------------------------------------------------------------------------------------------|
|                                                                                                    | 対象ファイル、およびパックアップ頻度をLiveVaultに指示するための一連<br>のルールです。最初に、システム状態ファイルを含む標準ホリシーを作成<br>しておくことを推奨します。これらのファイルはディザスターリカバリー<br>に必要です。<br>動しい標準売リシーの追加<br>アイル、ティレクトリ、またはドライブのパックアップに使用します。) |
| ヒント: 項目を右クリックすると、追加オプション                                                                                                    |                                                                                                    |

Copyright ©DOVA Corporation. All rights reserved.

バックアップ構成を設定します。

バックアップポリシーの名前を設定してください。名前の設定は入力必須項目です。

| ☆必須フィールド |   |       |       |
|----------|---|-------|-------|
| ,        | * | 名前の変更 | キャンセル |
|          |   |       |       |

【選択】タブで、バックアップするフォルダもしくはファイルを指定します。

左枠のフォルダを展開し、右枠でバックアップするフォルダもしくはファイルにチェックを入れま す。フォルダにチェックを入れた場合、フォルダ以下全てがバックアップ対象に指定されます。

| : • 1TBを超えるポリ<br>• 使用可能な復元ポ                                                                            | シーの場合、構成に関する)<br>イントを作成するには、開 | 推奨事項について <u>ヘルプ</u> を参加<br>達ファイルが同じポリシー内に | してください。<br>こある必要があります。 |     |    |
|----------------------------------------------------------------------------------------------------|-------------------------------|-------------------------------------------|------------------------|-----|----|
| B. TEST-PC                                                                                             | 2 2.4                         |                                           |                        | 94X | BM |
| SRecycle Bin     SwindOws "87     Swindows "WS     Swindows "WS     StateOlatOsob1284     ElsoupFolder | 5e44e0te4                     |                                           |                        |     |    |
|                                                                                                    |                               |                                           |                        |     |    |

【スケジュール】タブは、バックアップの実行を許可する時間を設定します。 ※余裕をもった時間設定を推奨します。特に、初回のバックアップは時間がかかります。初回バックア ップ実行後は、必ずバックアップ結果をご確認ください。

| このポリシ | ーのパックア      | ップを実行する                           | 日時を指定し                                    | ます。バック      | フアップは、ノ                                                                                                    | (ックアップス                     | ケジュールで指定  |
|-------|-------------|-----------------------------------|-------------------------------------------|-------------|----------------------------------------------------------------------------------------------------|-----------------------------|-----------|
| ancus | 期間に自動的      | こ実行されま9                           | . 200/19-9                                | アツノ指定剤      | 別面を保守した                                                                                                    | ことさにハック                     | アップが美行され  |
| るようにス | クジュールされ     | れている場合、                           | バックアッフ                                    | はただちに       | 前始します。そ                                                                                                    | それ以外は、次                     | (にスケジュールる |
| れたパック | アップ期間ま      | でバックアッフ                           | は実行されま                                    | せん,         |                                                                                                    |                             |           |
|       |             |                                   |                                           |             |                                                                                                    |                             |           |
| データをラ | - 夕保管庫に,    | バックアップす                           | る日時                                       |             |                                                                                                    |                             |           |
| 4701  | -           |                                   | 02.25.25                                  |             |                                                                                                    |                             |           |
| 11474 | 01 02 03 04 | 15 75 17 18                       | A5 10 11 12                               | 15 14 15 16 | 17 18 16 30                                                                                                    | 31 22 23 60                 |           |
| 848   | 01 01 05 04 | 00 00 00 00                       | 07 10 11 11                               |             |                                                                                                    | 1. 1. 1.                    |           |
| 月曜日   |             |                                   |                                           |             |                                                                                                    |                             |           |
| 火曜日   |             |                                   |                                           |             |                                                                                                    |                             |           |
| 小曜日   |             |                                   |                                           |             |                                                                                                    |                             |           |
| 木曜日   |             |                                   |                                           |             |                                                                                                    |                             |           |
| 主曜日   |             |                                   |                                           |             |                                                                                                    |                             |           |
| 土曜日   |             |                                   |                                           |             |                                                                                                    |                             |           |
|       |             | والاستان فالجارة والمتاركة والمرا | a second a first have been a strategy and |             | and a start of the start of the | Contraction of the other is |           |

▶ データをデータ保存庫にバックアップする日時

スケジュール表が薄い青色で表示されている場合は、ユーザーが自由に時間を指定することができます。バックアップを許可した時間は、濃い青色で表示されます。30分単位での指定が可能です。

時間の間隔を空けずに連続して選択した場合、バックアップはその連続したスケジュールの期間に 各1回のみ実行されます。したがって、長期間の間隔(たとえば、金曜日の午前8時から午後 10時まで)を選択した場合、バックアップはこの期間に1回のみ実行されます。

以下は任意のオプションになります。

バックアップが完了するまでスケジュール時間を超えて実行する 許可した時間内にバックアップが完了しない場合、バックアップはキャンセルされます。(初回バ ックアップ後のスケジュールによるバックアップが対象となります)

【オプション】タブは、任意の設定となります。必要に応じて設定してください。 入力が完了しましたら、「完了」をクリックします。

| 保存ポリシー「30日ブラン 30 Day Continuous (30 days retention)▼<br>体存ポリシー 「30日ブラン 30 Day Continuous (30 days retention)▼<br>オブションで、パックアップ実行の前または後にプログラムが実行されるよう指定できます。<br>ウアップが実行される前にデータを変換するなどの操作を行う場合に使用できます。デファ<br>たになります。 | す。このオプションは拡張機能でる<br>オルトでは、これらのフィールドに | 5り、パッ<br>は空白のま |
|----------------------------------------------------------------------------------------------------|--------------------------------------|----------------|
| オブションで、バックアップ実行の前または後にプログラムが実行されるよう指定できまい<br>クアップが実行される前にデータを変換するなどの操作を行う場合に使用できます。デフ<br>まになります。                                                                                                    | す。このオプションは拡張機能であ<br>ォルトでは、これらのフィールドは | 5り、バッ<br>ま空白のま |
|                                                                                                    |                                      |                |
| 各バックアップの前に実行するプログラム<br>各バックアップの後に実行するプログラム<br>(例:C:\path\nameまたは/path/name、OSに                                                                                                    | こよって異なります〉                           |                |
| - このポリシーを集め化(ファイルをパックアップしない)                                                                                                    |                                      |                |
| システム状態のパックアップの頑度を多くても次の時間毎に行われるように制限                                                                                                    | 1                                    |                |

バックアップ構成を確認し、「完了」をクリックします。

| (ックアップ構成の                                                                       | )確認                                    |                      |                                  |                                          |                    |
|---------------------------------------------------------------------------------|----------------------------------------|----------------------|----------------------------------|------------------------------------------|--------------------|
| 準のバックアッフ                                                                        | パポリシー                                  |                      |                                  |                                          |                    |
| リシー "テストポリシ                                                                     | v-":                                   |                      |                                  |                                          |                    |
| バックアップスケジ                                                                       | シュールカスタム                               | (必要に応じスケジ            | ユール時間を超えて実行)                     |                                          |                    |
| 保存ポリシー                                                                          | 30日ブラ                                  | ン, 30 Day Continu    | ous (30 days retention) (Keep    | 192 backups without coal                 | escence Six hour   |
|                                                                                 | backups v                              | will be retained for | 7days Daily backups will be re   | stained for 31)                          |                    |
|                                                                                 |                                        |                      |                                  |                                          |                    |
| アイルシステムのパ                                                                       | ックアップ ルーノ                              | L .                  |                                  |                                          |                    |
|                                                                                 |                                        |                      |                                  | The Artificant Artification and a second | AND REAL PROPERTY. |
| BER A                                                                           | レールの経験                                 | 274N                 | 776950                           | N9079J#09-                               | 97740910           |
| 東京 ハ<br>組み込むフ ディレ                                                               | レールの経知<br>・クトリ内すべて                     | 374%                 | C:\inetpub\BackupFolder          | テストポリシー                                  | はい                 |
| 東京 パ<br>地み込むフ ディレ                                                               | レールの経知<br>ノクトリ内すべて                     | 374%                 | C:\netpub\@ackupFolder           | テストポリシー                                  | はい                 |
| 戦校 パ<br>組み込むフ ディレ                                                               | レールの経験                                 | 774%                 | C:\netpub\BackupFolder           | テストポリシー                                  | はい                 |
| RR パ     相み込むフ ディレ     ステム状態のバック                                                | レールの経験<br>-クトリ内すべて<br>アップ              | 274%                 | C:\inetpub\/BackupFolder         | デストポリシー                                  | サフティレフトリはい         |
| <ul> <li>※IR パ</li> <li>組み込むフ ディレ</li> <li>ステム状態のバック:<br/>システム状態を保護</li> </ul>  | レールの経験<br>ノクトリ内すべて<br>アップ<br>ほするため、ポリ: | ラアイル<br>シー「システム状態    | ディレフトリ<br>ClinetpublBackupFolder | デストポリシー<br>回まで)                          | GJYRUJEU<br>GU     |
| 展祝         パ           組み込むフ         ディレ           ステム状態のパック:         システム状態を保護 | レールの経験<br>ノクトリ内すべて<br>アップ<br>ほするため、ポリ: | ラアイル<br>シー「システム状態    | マンレクトリ<br>C:\netpub\BackupFoider | フィックアックス いう<br>テストポリシー<br>回まで)           | 40<br>40           |
| 東京 パ<br>地み込むフニー ディレ<br>ステム状態のパック:<br>システム状態を保護                                  | レールの経想<br>ノクトリ内すべて<br>アップ<br>するため、ポリ:  | シー「システム状態            | Cr\netpub\BackupFolder           | フィックアックス いう<br>テストボリシー<br>回まで)           | はい                 |
| <ul> <li>第207</li></ul>                                                         | レールの経知<br>-クトリ内すべて<br>アップ<br>Iするため、ポリ: | ラッイル<br>シー「システム状態    | Cr\Inetpub\BackupFolder          | テストポリシー 回まで)                             | 97970769<br>(41)   |

「次のバックアップ」に次回のバックアップスケジュール日時が表示されます。 以上で、バックアップポリシーの作成は完了です。

| <ul> <li>⇒ 10 シーサー株式会社(厚高)</li> <li>⇒ 10 管理者(ロール)</li> <li>→ 10 管理者(ロール)</li> <li>→ 10 TST-CHED(コンピュータ)</li> </ul> | 概要 バックアップ 復元 レポート ネットワークの使用状況                                                                                                    |
|----------------------------------------------------------------------------------------------------|----------------------------------------------------------------------------------------------------|
| - いいしんののであるのである。<br>(コンピュータ)                                                                                       | □ンピュータ "WIN-UK82R768V5S" (ボリシー掲載をすべて表示)                                                                                                   |
|                                                                                                    | バックアップの概要                                                                                                    |
|                                                                                                    | 標準ホリシーによるバックアップの概要                                                                                                    |
|                                                                                                    | システム状態 ビボリシーを編集                                                                                                    |
|                                                                                                    | パッツアップ状態                                                                                                    |
|                                                                                                    | 次のパックアップ 2020年7月09日 10:30にスケジュールされています。                                                                                                   |
|                                                                                                    | 次のパックアップ<br>2020年7月09日 10:30にスケジュールされています。<br>前回のオフサイトのパックアップ なし                                                                          |
|                                                                                                    | 次のパックアップ<br>割認のオフサイトのパックアップ なし<br>テストホリシー ○ボリシーを編集                                                                                        |
|                                                                                                    | 次のパックアップ 2020年7月09日 10:30にスケジュールされています。<br>前部のオフサイトのパックアップ なし<br>テストホリシー 「ホリシーを編集<br>パックアップ状態<br>次のパックアップ 2020年7月09日 10:30に スケジュールされています。 |

6.2 バックアップポリシーを編集する

バックアップポリシーを編集したい機器の【バックアップ】タブをクリックします。

| <ul> <li>● ● シーサー株式会社(厚高)</li> <li>● 二 管理者(ロール)</li> <li>□ TST-Cent?(コンピュータ)</li> </ul> | 概要 <b>バックアップ</b> 夜元 レポート ネットワークの使用状況<br>プロパティ |
|-----------------------------------------------------------------------------------------|-----------------------------------------------|
| W04-9809258555 (3>ピュータ                                                                  | コンピュータ "WIN-UK82R768V5S" (ボリシー構成をすべて表示)       |
|                                                                                         | パックアップの概要                                     |
|                                                                                         | 標準ポリシーによるバックアップの概要                            |
|                                                                                         | システム状態 ビボリシーを編集                               |
|                                                                                         | バックアップ状態                                      |
|                                                                                         | 次のパックアップ 2020年7月09日 10:30にスケジュールされています。       |
|                                                                                         | 前回のオフサイトのバックアップ なし                            |
|                                                                                         | テストポリシー ◎ポリシーを編集                              |
|                                                                                         | バックアップ状態                                      |
|                                                                                         | 次のパックアップ 2020年7月09日 10:30にスケジュールされています。       |
| ヒント:項目を右クリックすると、                                                                        | 前回のオフサイトのバックアップ なし                            |

ポリシー名の右にある「ポリシーを編集」をクリックします。

| ○ 型)シーヤー株式会社(服客) ○ 二、管理者(□→ル)                   | 概要 パックアップ 復元 レポート ネットワークの使用状況           |
|-------------------------------------------------|-----------------------------------------|
| し、F3-CAR2 (コンピュータ)<br>(19-CAR20R76N/35 (コンピュータ) | □ンピュータ "WIN-UK82R768V5S" (ボリシー掲載をすべて表示) |
|                                                 | バックアップの概要                               |
|                                                 | 標準ポリシーによるバックアップの概要                      |
|                                                 | システム状態 □ボリシーを編集                         |
|                                                 | バックアップ状態                                |
|                                                 | 次のパックアップ 2020年7月09日 10:30にスケジュールされています。 |
|                                                 | 前回のオンライトのハラジアランなど                       |
|                                                 | テストホリシー 〇二 ボリシーを編集                      |
|                                                 | パックアップ状態 アカリの年7月00日 10:30にフルジュール さわています |
|                                                 | 前回のオフサイトのバックアップなし                       |
|                                                 |                                         |

ポリシーの設定画面に移行しますので、「6.1 項 バックアップポリシーを作成する」をご参考に編 集作業を行ってください。

| テストポリシー 名前の変更 南除                                                                                                    |         |                  |       |
|----------------------------------------------------------------------------------------------------|---------|------------------|-------|
|                                                                                                    | 選択      | スケジュール           | オブション |
| <ul> <li>は: ・ 1TBを超えるポリシーの場合、構成に握する推奨事項について<u>ヘルプ</u>を参加してください。</li> <li>・ 使用可能な復元ポイントを存成するには、関連ファイルが同じポリシー内にある必要があります。</li> </ul> |         |                  |       |
| 8 TEST-PC 2.4                                                                                                    |         | 94% 08           |       |
|                                                                                                    |         |                  |       |
| RAE 🗹 すべて 💟 一部 🔯 すべて (BLORFUSー) 📝 一部 (BLORFUSー) 📋 ロレ 🚫 BBBBR 🌑 副校務本 (BBE) 🌑 副校務本 (B                                                | にポリシータイ | プ) (J Moure poin | ¢     |
| 374回                                                                                                    |         |                  |       |

6.3 バックアップポリシーを削除する

バックアップポリシーを削除したい機器の【バックアップ】タブをクリックします。

| 日 100 シーサー株式会社(顧客)<br>● 二 宮崎者(ロール)<br>□ 151-Cent2(ロンピュータ) | 概要 <b>バックアップ</b> 度元 レポート ネットワークの使用状の<br>プロパティ |
|-----------------------------------------------------------|-----------------------------------------------|
| WIN-LIKESPESSIVES (0)>1/2-0                               | コンピュータ "WIN-UK82R768V5S" (ホリシー構成をすべて表示)       |
|                                                           | バックアップの概要                                     |
|                                                           | 標準ポリシーによるバックアップの概要                            |
|                                                           | システム状態 ビボリシーを編集                               |
|                                                           | バックアップ状態                                      |
|                                                           | 次のパックアップ 2020年7月09日 10:30にスケジュールされています。       |
|                                                           | 前回のオフサイトのパックアップ なし                            |
|                                                           | テストホリシー ③水リシーを編集                              |
|                                                           | バックアップ状態                                      |
|                                                           | 次のパックアップ 2020年7月09日 10:30にスケジュールされています。       |
| とント:項目を右クリックすると、                                          | 前因のオフサイトのバックアップ なし                            |

ポリシー名の右にある「ポリシーを編集」をクリックします。

| → 型)シーサー株式会社(服務) → 二 管理者(ロール) □ 111 (ロール) | 概要 パックアップ 復元 レポート ネットワークの使用状況             |
|-------------------------------------------|-------------------------------------------|
| W04-UKI28798V35 (3>ビュータ)                  | 「コンピュータ "WIN-UK82R768V5S" (ホリシー構成をすべて表示)」 |
|                                           | バックアップの概要                                 |
|                                           | 標準ポリシーによるバックアップの概要                        |
|                                           | システム状態 「「ボリシーを冒集                          |
|                                           | バックアップ状態                                  |
|                                           | 次のパックアップ 2020年7月09日 10:30にスケジュールされています。   |
|                                           | 前回のオフサイトのパックアップ なし                        |
|                                           | テストポリシー<br>ビポリシーを編集<br>バックアップ状態           |
|                                           | 次のバックアップ 2020年7月09日 10:30にスケジュールされています。   |
| :ント:項目を右クリックすると、                          | 前間のオフサイトのバックアップ なし                        |

ポリシーの設定画面で、「削除」をクリックします。

※削除されたポリシーは元に戻すことができませんので、ご注意ください。

| テストポリシー 名前の変更 制味                                                                                       | 選択       | スケジュール         | オプション |
|----------------------------------------------------------------------------------------------------|----------|----------------|-------|
| 注: 1TBを超えるポリシーの場合、構成に繋する推奨事項について <u>ヘルプを参照してく</u> ださい。<br>使用可能な復元ポイントを有成するには、間違ファイルが同じポリシー内にある必要があります。 |          |                |       |
| 8 TEST-PC RM                                                                                           |          | 97X  BH        |       |
|                                                                                                    |          |                |       |
| RAE 🗹 すべて 😰 一部 🔯 すべて (別のポリシー) 📝 一部 (別のポリシー) 📋 なし 🚫 目動物水 🌑 漏発基ル (目前) 🌰 漏発基ル                             | 団のポリシータイ | プ) G Mourepoin | e     |
| \$¥#8                                                                                                  |          |                |       |

ほかにバックアップポリシーが存在しない場合、警告画面が表示されます。削除を進めるには、「は い」を選択してください。

| バックアップポリシー "システ                        | 「ム状態」の崩除                                    |                                                     |                                                |            |
|----------------------------------------|---------------------------------------------|-----------------------------------------------------|------------------------------------------------|------------|
| 警告: "システム状<br>バックアップポリシー<br>ポリシーなしでは、ご | 歳。は、このサーバーの<br>は、保護対象のデータ、ま<br>使用のサーバーが保護され | D最後のバックアップポリう<br>ちよびサーバーのバックアップB<br>れなくなり、データ消失を被り1 | ンーです。<br>時刻をLiveVaultに指示するルー。<br>やすい状態に放置されます。 | ルです。バックアップ |
| このバックアップポリ                             | シーを削除してよろしいて                                | ですか?                                                |                                                |            |
| はい                                     | いいえ                                         |                                                     |                                                |            |
| はい                                     | いいえ                                         |                                                     |                                                |            |

保存済のバックアップデータがある場合、バックアップデータを削除する必要があります。バックア ップデータ削除日の設定を促されますので、削除日を設定してください。最長2カ月後まで設定ができ ます。バックアップデータの削除が行われた後、バックアップポリシーが削除されます。 削除日を決定しましたら、「保存」をクリックしてください。

| 視在、このポリシーには係<br>ります。 | 存済みのデータがあります。ポリシーを削除                                                 | するには、最初にこのデータの削除をスケジ | ュールする必要がま |
|----------------------|----------------------------------------------------------------------|----------------------|-----------|
|                      |                                                                      |                      |           |
| データの削除日を選択して         | ください: 100000000 (* 注:戦隊した水)<br>1000000000000000000000000000000000000 | リシーを戻すことはできません。      |           |

ポリシー名の右に「削除予定(スケジュール済み)」と表示されますので、設定した削除日になりま すと、自動的にポリシーが削除されます。

| <ul> <li>● 動 シーサー株式会社(編集)</li> <li>● 二 管理書(ロール)</li> <li>● □ TST-Cent7 (コンピュータ)</li> </ul> | 檀亜 <b>バックアップ</b> 復元 レポート<br>ネットワークの使用状況 プロバティ                                                              |
|--------------------------------------------------------------------------------------------|----------------------------------------------------------------------------------------------------|
| ○ WON-UNBORTONYSS (コンピュータ)                                                                 | □>ビュータ "WIN-UK82R768V5S" (ホリシー構成をすべて<br>表示).                                                               |
|                                                                                            | <b>バックアップの概要</b><br>標準ポリシーによるバックアップ<br>の概要の数量のの数量の数量の数量の数量の数量の数量の数量の数量の数量の数量の数量の数量                         |
|                                                                                            | システム状態 ビ <u>ポリシーを編集</u><br>(サイズ:11.6768 - 219,713 ファイル)<br>バックアップ状態                                        |
|                                                                                            | 次のパックアップ 2020年7月16日 10:30にスケジュールされて                                                                        |
| ヒント:項目を右クリックすると、追加オプショ                                                                     | 前回のオフサイトのバック<br>アップ<br><b>パックアップの履歴</b>                                                                    |
| ンが表示されます。                                                                                  | 過去24時間 過去48時間 過去7日間 過去30日間<br>なし 1 低のパージョン1 低のパージョン 1 低のパージョン                                              |
|                                                                                            | <del>テストポリシー - 前該予定(スケジュール済み)</del><br>(サイズ:1,898 <b>バイト - 4 ファイル</b> )<br>バッ <b>クアップ</b> 状態               |
|                                                                                            | 前回のオフサイトのバックアップ 2020年7月09日 10:30<br>バックアップの履歴<br>過去24時間 過去48時間 過去7日間 過去30日間<br>なし 1年のバージョン1年のバージョン1年のバージョン |

7 データを復元する

バックアップしたファイルを復元するには、ユーザー専用ページから復元要求を設定します。 復元は、 復元要求設定の完了後、即時実行となります。

復元したい機器の【復元】タブをクリックしてください。

| <ul> <li>● ■ シーサー検送会社(顧客)</li> <li>● 二、管理者(ロール)</li> <li>■ TST-Cent7 (コンピュータ)</li> </ul>                                                                                                    | לבוגבי                                                                                   |
|----------------------------------------------------------------------------------------------------|------------------------------------------------------------------------------------------|
| WWWW828768955 (35-P3-47)                                                                                                    | □>ピュータ "WIN-UK82R768V5S"                                                                 |
|                                                                                                    | コンピュータ は接続されています。                                                                        |
|                                                                                                    | バックアップの概要<br>システム状態 (11.67GB)<br>バックアップ状態<br>次のバックアップ     2020年7月16日 10:30にスケジュールされています。 |
|                                                                                                    | 前回のオフサイトのバックアップ 2020年7月09日 10:30                                                         |
|                                                                                                    | テストポリシー (1,898 パイト)<br>パックアップ状態                                                          |
|                                                                                                    | 次のバックアップ 2020年7月16日 10:30にスケジュールされています。<br>前回のオフサイトのバックアップ 2020年7月09日 10:30              |
| <ul> <li>・</li> <li>・</li></ul> | <u>繊元の概要</u><br>過去48時間に復元処理はありませんでした。                                                    |

「新規の復元」をクリックします。

| ークの使用状況<br>プロパティ |
|------------------|
|                  |
|                  |
|                  |
| 新規の復元            |
| 新                |

復元ウィザードが起動しますので、「インターネット経由でデータを復元します。」を選択して「次へ」 進みます。

| 職売ウィザード                                       |                                                                                                    |
|-----------------------------------------------|----------------------------------------------------------------------------------------------------|
| 新しい復元要求                                       |                                                                                                    |
| 予定している復元の種類を指定してください。復元ウィザー                   | - ドが開始され、データの最も効率的な送付方法を選択することができます。                                                                                        |
| ● インターネット経由でデータを復売します。<br>少量のデータを復元する場合に最適です。 | ユーザーにメディア復先デバイス<br>を起送します。<br>ネットワーク帯域離を節約しながら、<br>大量のデータを復元する場合に最適です。<br>(このオプションを選択すると、料金が<br>発生します。詳細については、契約書を参照してください) |
|                                               | キャンセル 次へ                                                                                                    |

インターネット経由でデータを復元する 対象がインターネットに接続している必要があります。 ユーザー専用ページから簡単に実施でき、1 ファイルから復元可能です。任意の復元ポイントを選 択できます。

シーサーガードでは、インターネット経由でデータを復元する他に、メディア復元デバイスを使用した 復元をオプションとしてご用意しています。

ネットワーク帯域幅を節約しながら、大量のデータを復元することが可能です。

詳細については、サポート(shisa-support@dova.co.jp)までお問い合わせください。

※サーバーコース、クライアント PC (ベーシック) コースのみのオプションとなります。

復元要求を設定しますので、復元要求の名前を設定してください。名前の設定は入力必須項目です。

| WIN-UK82R768V5Sの復元要求      |   |
|---------------------------|---|
| ★必須フィールド<br>この復元要求に使用する名前 | × |

【選択】タブは、復元するデータを選択します。

| Contraction of the local division of the local division of the loc | EASO #195001 10 30 | ~               |                                            |                                      |                                                       |
|----------------------------------------------------------------------------------------------------|--------------------|-----------------|--------------------------------------------|--------------------------------------|-------------------------------------------------------|
| 109- 名前                                                                                                    | 2020 - 7月 -        |                 | タイズ                                        | 84                                   |                                                       |
| フラウスを発                                                                                                    | 8                  | シビュータ名を離居してくたさい |                                            |                                      |                                                       |
|                                                                                                    | 10                 |                 |                                            |                                      |                                                       |
|                                                                                                    | 26 27 38 25 38 31  |                 |                                            |                                      |                                                       |
|                                                                                                    | -                  | 1               |                                            |                                      |                                                       |
|                                                                                                    |                    |                 |                                            |                                      |                                                       |
|                                                                                                    |                    |                 |                                            |                                      |                                                       |
|                                                                                                    |                    |                 |                                            |                                      |                                                       |
|                                                                                                    | NUS- 2590ズ2至       | 79972NS         | 2005年 - RAM (2003 V 7月 V)<br>フラウスを取ら<br>10 | ************************************ | 805- 名前 12020 (77) (7) (7) (7) (7) (7) (7) (7) (7) (7 |

▶ ポリシーフィルタ

バックアップポリシー名でフィルタリングします。「すべてのポリシー」を選択しますと、すべて のすべてのバックアップポリシーを検索できます。

▶ バージョン

クリックしますと、カレンダーが表示されます。緑の日付は、バックアップを取得した日を表して います。さらに日付をクリックしますと、復元ポイントとなる時間が選択できます。

日付を選択しましたら、復元したいデータにチェックを入れます。

| ポリシーフィルタ すべてのポリシー         | ▼ パージョン 2020年7月09日 10:30 ▼                    |       |                     |
|---------------------------|-----------------------------------------------|-------|---------------------|
|                           | 12.64                                         | サイズ   | iew.                |
|                           | Rackupfolder                                  |       | 2020/07/07 22:09:35 |
| (a) enetpubli             |                                               |       |                     |
|                           |                                               |       |                     |
|                           |                                               |       |                     |
|                           |                                               |       |                     |
|                           |                                               |       |                     |
|                           |                                               |       |                     |
|                           |                                               |       |                     |
|                           |                                               |       |                     |
|                           |                                               |       |                     |
|                           |                                               |       |                     |
|                           |                                               |       |                     |
| 八角: 🔽 すべて 📝 一郎 🌑 道沢美み (自動 | ) 💼 連邦済み(別のポリシータイプ) 😪 重要用除ポリューム 👔 Moure point |       |                     |
| □システム状態の復元                |                                               |       |                     |
| 重複排除ポリュームの再ビルド            | (書告: バックアップ先のポリュームが、十分なサイズを持つ空のフ              | オーマット | 済みポリュームである          |
| ■ことを確認してください。重複           | 非除ストアの整合性を確保するため、復元の実行前に新しいポリュ                | ームの重複 | 排除を有効にしないで          |
| ください)                     |                                               |       |                     |

【オプション】タブは、任意の設定となります。必要に応じて設定してください。 入力が完了しましたら、「完了」をクリックします。

|                                                                                                    |    | 選択 オプション |
|----------------------------------------------------------------------------------------------------|----|----------|
| 重複したファイル名の処理方法(復元されたファイルが元のファイルと異なる場合)<br>○ 既存ファイル名の自動変更(.001、.002、)<br>○ 復元されたファイル名の自動変更(.001、.002、)                                                                                     |    |          |
| <ul> <li>復元されたファイルの方が古い場合にも既存ファイルを上書き</li> <li>○隣いているファイルをコンピュータの再起動時に上書き</li> <li>○復元されたファイルの方が新しい場合にのみ既存ファイルを上書き</li> <li>○関いているファイルをコンピュータの再起動時に上書き</li> <li>○既存ファイルを上書きしない</li> </ul> |    |          |
| <ul> <li>○データの復元先を別のコンピュータに変更 [エージェントコンピュータ] ×</li> <li>□ファイルの復元先を別の場所に変更</li> <li>◎ディレクトリを保持</li> <li>○ディレクトリを保持しない</li> <li>復元先のパス</li> <li>□ブディレクトリメタデータを上書きする</li> </ul>              |    |          |
| ●元の (パックアップされた) NTFSゼキュリティ属性を復元<br>○ 既存のNTFSゼキュリティ属性を継承                                                                                                    |    |          |
| □復元されたすべてのファイル名のログの生成                                                                                                    |    |          |
| □復元ジョブの開始時間 [15:00 ∨]                                                                                                    |    |          |
|                                                                                                    | 戻る | 次へ       |

バックアップ構成を確認し、「完了」をクリックします。

| くしょうまんの                    | CILL OF                   |         |                          |                       |
|----------------------------|---------------------------|---------|--------------------------|-----------------------|
| IR A                       | 一儿の種類                     | 7744    | ディレクトリ                   | リプディレク                |
| 107- 献密に                   | 一致するファー                   | test.bd | C:/inetpub\BackupFolder  | いいえ                   |
| 107- 献密に<br>To possibly in | 一般するファー<br>icrease restor | test.bt | C:/inetpub/BackupiFolder | ्राः स्<br>g backups, |

要求は即時実行されます。復元が完了しましたら、「完了した復元ジョブ」に表示されます。 以上で、インターネット経由でのデータを復元は完了です。

| <ul> <li>□ シーサー株式会社(藤客)</li> <li>○ 二 筆様者(ロール)</li> <li>□ 157-Cent7(コンピュータ)</li> </ul> | 概要 パックアップ 御元 レポート ネットワークの使用状況                                                                                            |
|---------------------------------------------------------------------------------------|----------------------------------------------------------------------------------------------------|
| WWW-UK8287569/55 (コンピュータ)                                                             | 「」コンピュータ "WIN-UK82R768V5S"                                                                                               |
|                                                                                       | 復元の概要(ログの表示)                                                                                                    |
|                                                                                       | ◎ 売了した復元ジョブ -                                                                                                    |
|                                                                                       | <b>復元テスト</b> (詳細の表示)は2020年7月09日2:01に開始しました(正常終了)。<br>2020年7月09日15:01に復元が完了しました(2秒以内)。<br>オフサイトから4ファイル(1.650 バイト)を復元しました。 |
| ・ ・ ・ ・ ・ ・ ・ ・ ・ ・ ・ ・ ・ ・ ・ ・ ・ ・ ・                                                 | 新規の復元                                                                                                    |

8 レポートを生成する

シーサーガード稼働状況のレポートを生成します。

レポートを生成したい機器の【レポート】タブをクリックしてください。

| <ul> <li>▲ シーサー株式会社(御客)</li> <li>◆ ※ 撃壊者(ロール)</li> <li>□ TST-Cent?(コンピュータ)</li> </ul> | 「日本」 ハックアクラー 後元 レパード ホットワークのおきいん        |
|---------------------------------------------------------------------------------------|-----------------------------------------|
|                                                                                       | コンピュータ "WIN-UK82R768V5S"                |
|                                                                                       | コンピュータは接続されています。                        |
|                                                                                       | バックアップの概要                               |
|                                                                                       | システム状態 (11.67GB)                        |
|                                                                                       | 次のパックアップ 2020年7月16日 10:30に7ケミュールまわています  |
|                                                                                       | 前回のオフサイトのパックアップ 2020年7月19日 10:30        |
|                                                                                       | テストポリシー (1.898 バイト)                     |
|                                                                                       | バックアップ状態                                |
|                                                                                       | 次のパックアップ 2020年7月16日 10:30にスケジュールされています。 |
|                                                                                       | 前回のオフサイトのバックアップ 2020年7月09日 10:30        |
|                                                                                       | 復元の概要                                   |
| ヒント:項目を右クリックすると、                                                                      | 復元テスト                                   |
| 自加オプションが表示されます。                                                                       | 2020年7月09日 15:01に復元が完了しました(2 秒以内)。      |
|                                                                                       |                                         |

出力したいレポートを選択し、「レポートの生成」をクリックしますと、レポートが生成されます。

| <ul> <li>□ シーサー株式会社(単名)</li> <li>⇒ 二 智徳者(ロール)</li> <li>□ TST-Cent7(コンピュータ)</li> </ul> | 概要 パックアップ 復元 レポート ネットワークの使用状況                                 |
|---------------------------------------------------------------------------------------|---------------------------------------------------------------|
| W0F-UK828768V35 (コンピュータ)                                                              | レポートを選択                                                       |
|                                                                                       | 含めるログエン サーバのDIKート ップエラー<br>バックアップログ<br>復元ログ<br>バックアップ度型 みサーバー |
|                                                                                       | 出力の種類: ●レポート<br>○表                                            |
|                                                                                       | レポートの生成                                                       |
|                                                                                       |                                                               |

作成可能なレポートは以下の4種類です。

- ▶ サーバーのレポート
- ▶ バックアップログ
- ▶ 復元ログ
- ▶ バックアップ履歴

生成したレポートは、「PDF」「XLSX」「HTML」「Text」「CSV」形式で、保存することができます。

| TALATL           |             | $- + \kappa$ | TRACKIE    | <b>+</b> | 14141.  |
|------------------|-------------|--------------|------------|----------|---------|
|                  |             | 2 22 1       | TDACKUP    | - SHIML  | W SE L  |
| 次の状態のサーバ         | 「一のみを組み込    | む パックアップエラー  |            | Text     |         |
|                  |             |              |            | CSV      |         |
|                  |             |              |            | COV      |         |
| WIN-UK82R768V    | /5S 8.3.0 B | uild 411     |            |          |         |
| VICES CONTRACTOR |             |              |            |          |         |
|                  |             | 775/72700    |            |          | ボリシーサ   |
| ポリシー             | in ta       | テノブイテンへへの    | 休賀厚への戦勢ハ   | スケジュール名  | UT(h)   |
| テストポリシー          | 30日プラン、     |              | 2020年7月09日 | カスタム     | 1,898   |
|                  | 30 Day      |              | 10:30      |          | バイト     |
|                  | Continuous  |              |            |          |         |
|                  | (30 days    |              |            |          |         |
|                  | reservery   |              |            | 4-4-     |         |
| ンステム状態           | 30H772,     |              | 2020年7月09日 | 77724    | 11.67GB |
|                  | JUDay       |              | 10.30      |          |         |
|                  | Continuous  |              |            |          |         |

9 シーサーガードを削除する

シーサーガードを削除するには、3つの手順が必要となります。

バックアップポリシーを全て削除する
 こちらは、「6.3 項 バックアップポリシーを削除する」で説明していますので、ご参照ください。

本項では、以下2つの手順について説明します。

- > シーサーガードのエージェントをアンインストールする
- > ユーザー専用ページから機器を削除する

こちらの項目は、バックアップデータは全て削除し、バックアップポリシーが存在していない状態で 実施してください。

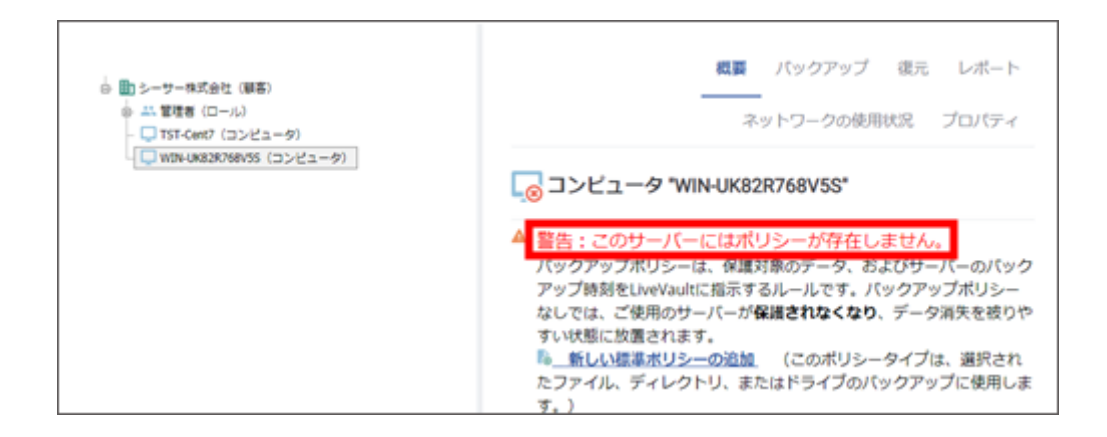

シーサーガードを削除する機器にログインし、【プログラムと機能】を起動します。 「プログラムと機能」の起動方法は複数あります。

コントロールパネルから起動する場合
 左下の Windows マークをクリック > 【Windows システムツール】 > 【コントロールパネル】
 【コントロールパネル】起動 > 【プログラム】 > 【プログラムと機能】

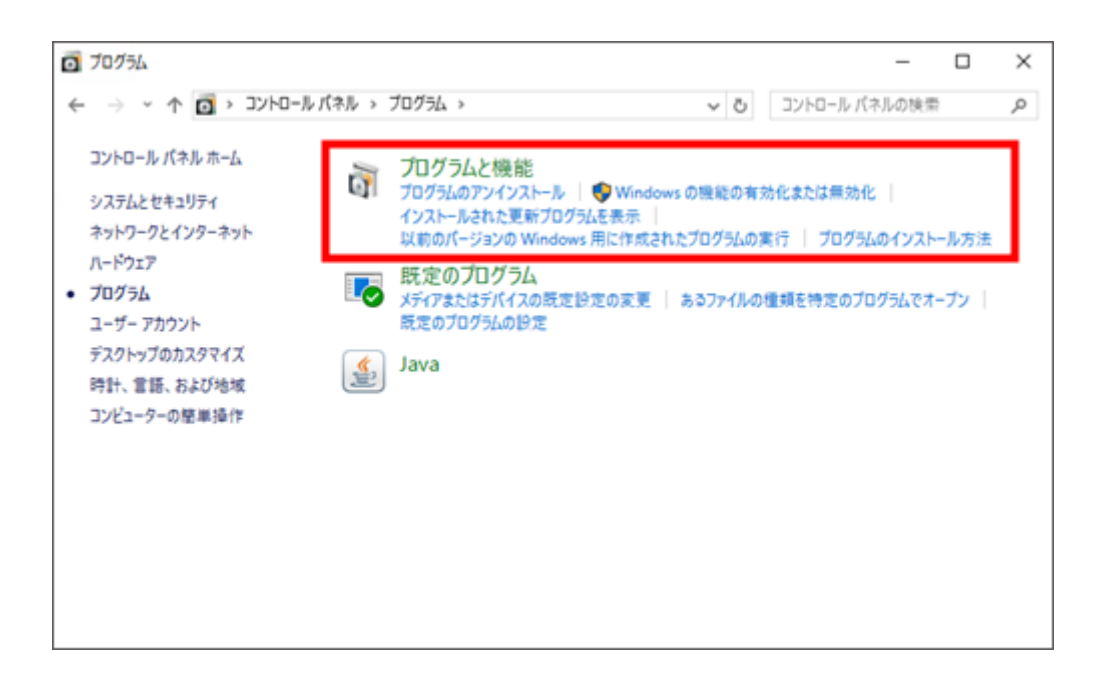

ファイル名を指定して実行する場合

左下の Windows マークを右クリック > 【ファイル名を指定して実行】 名前に「appwiz.cpl」と入力して、「OK」をクリック

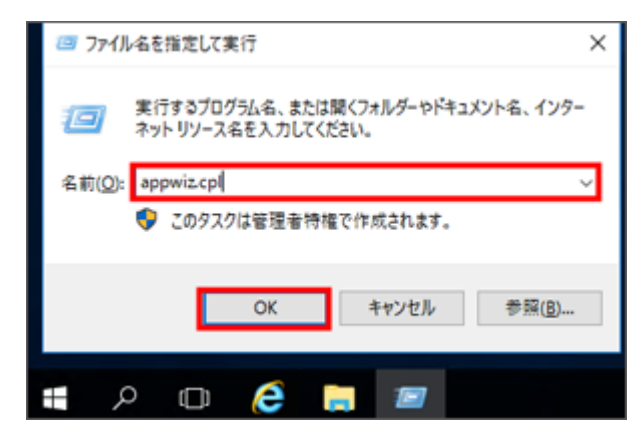

プログラムと機能から、「LiveVault Agent」を選択し、「アンインストール」をクリックします。

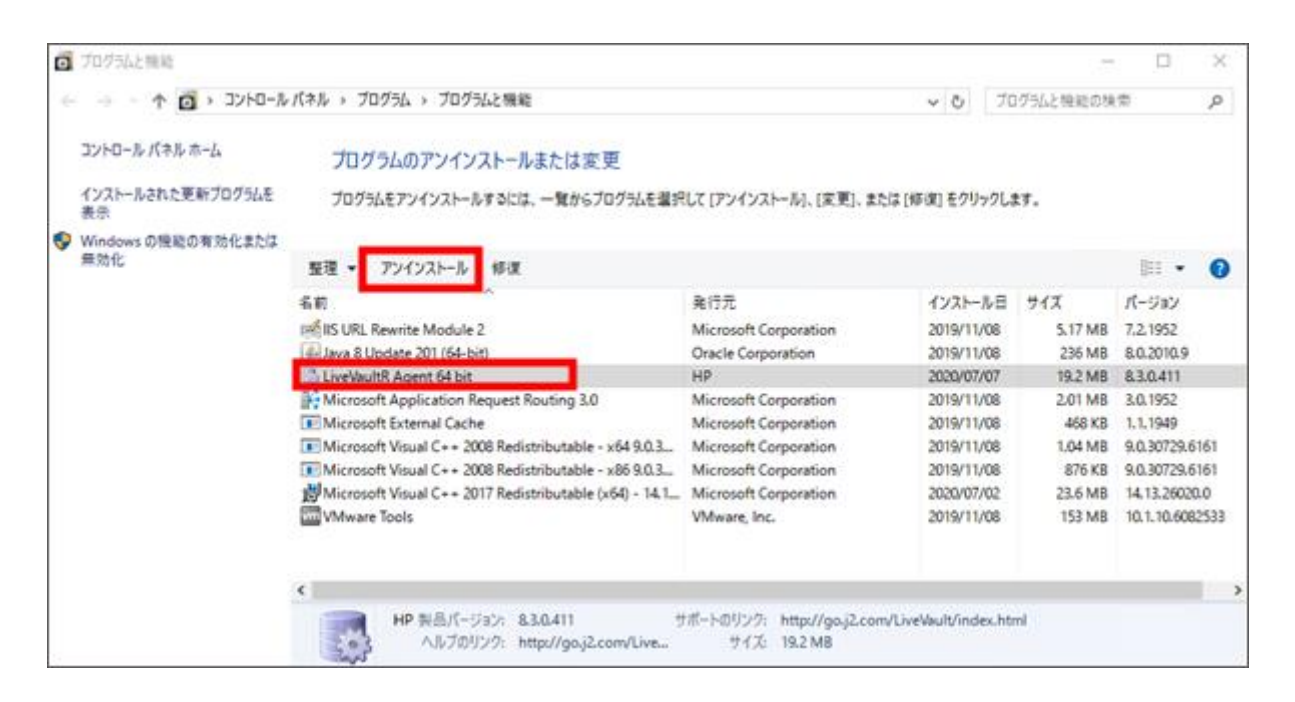

確認ダイアログが表示されますので、「はい」を選択してください。

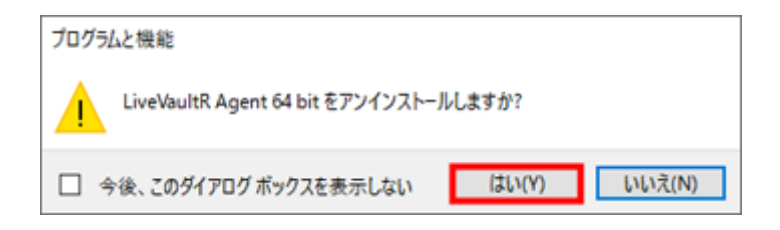

ソフトウェアのデータを削除するかの警告が表示されます。ソフトウェアデータを全て削除する場合 は「はい」を選択してください。

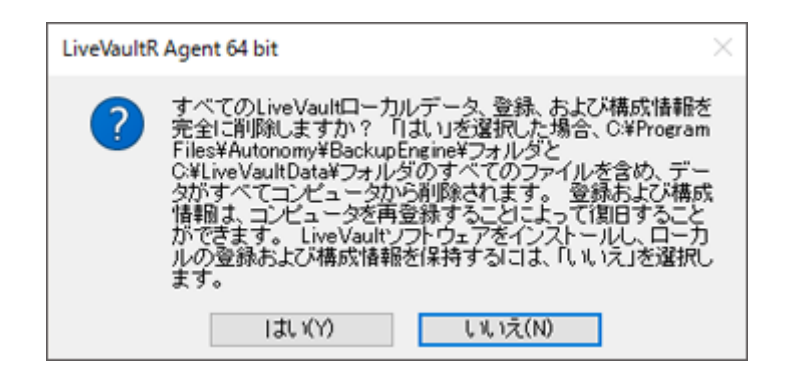

ダイアログが消えましたら、プログラムと機能から、「LiveVault Agent」が消えていることを確認 してください。

| ٥ | プログラムと機能                |                                                                                                    |                                                                                                    |                                                                                                    | -                                                                                       |                                                                                                    | ×                        |
|---|-------------------------|----------------------------------------------------------------------------------------------------|----------------------------------------------------------------------------------------------------|----------------------------------------------------------------------------------------------------|-----------------------------------------------------------------------------------------|----------------------------------------------------------------------------------------------------|--------------------------|
| ÷ | -> 🗠 🛧 🚺 א- א- א- א-    | バネル > プログラム > プログラムと機能                                                                                                    |                                                                                                    | v ð 7⊡                                                                                                    | グラムと機能の検                                                                                | 索                                                                                                    | ρ,                       |
|   | コントロール パネル ホーム          | プログラムのアンインストールまたは変更                                                                                                    |                                                                                                    |                                                                                                    |                                                                                         |                                                                                                    |                          |
|   | インストールされた更新プログラムを<br>表示 | プログラムをアンインストールするには、一覧からプログラムを選択                                                                                                    | して [アンインストール]、[変更]、または [세                                                                                                    | 「涙」 をクリックしま                                                                                                    | ty.                                                                                     |                                                                                                    |                          |
| ۰ | Windowsの機能の有効化または       |                                                                                                    |                                                                                                    |                                                                                                    |                                                                                         |                                                                                                    |                          |
|   | 無効化                     | 整理 ▼                                                                                                    |                                                                                                    |                                                                                                    |                                                                                         |                                                                                                    | ?                        |
|   |                         | 各前<br>「IS URL Rewrite Module 2<br>Java 8 Update 201 (64-bit)<br>Microsoft Application Request Routing 3.0<br>Microsoft Kisual C++ 2008 Redistributable - x64 9.0.3<br>Microsoft Visual C++ 2008 Redistributable - x66 9.0.3<br>Microsoft Visual C++ 2017 Redistributable (x64) - 14.1<br>Wiware Tools | 発行元<br>Microsoft Corporation<br>Oracle Corporation<br>Microsoft Corporation<br>Microsoft Corporation<br>Microsoft Corporation<br>Microsoft Corporation<br>Microsoft Corporation<br>VMware, Inc. | 1/27.1-7.1/8<br>2019/11/08<br>2019/11/08<br>2019/11/08<br>2019/11/08<br>2019/11/08<br>2019/11/08<br>2020/07/02<br>2019/11/08 | サイズ<br>5.17 MB<br>236 MB<br>2.01 MB<br>468 KB<br>1.04 MB<br>876 KB<br>23.6 MB<br>153 MB | パージョン<br>7.2.1952<br>8.0.2010.9<br>3.0.1952<br>1.1.1949<br>9.0.30729.61<br>14.13.26020<br>10.1.10.6082 | 161<br>161<br>10<br>2533 |
|   |                         | <     HP 製品パージョン: &3.0.411 ヴ<br>ヘルブのリンク: http://gaj2.com/Live ヴ                                                                                                    | ボートのリンク: http://go.j2.com/Live<br>サイズ: 19.2 MB                                                                                                    | Vault/index.htr                                                                                                    | nl                                                                                      |                                                                                                    | >                        |

ユーザー専用ページで、シーサーガードをアンインストールした機器との接続が切断された旨のメッ セージが表示されていれば、エージェントのアンインストールは完了です。

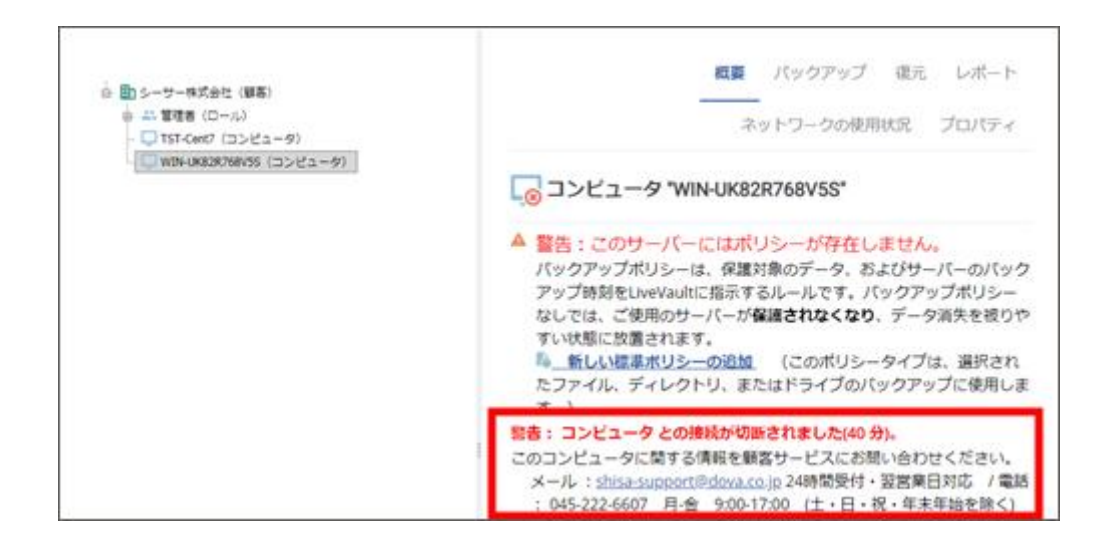

バックアップポリシーを削除し、機器からエージェントアンインストールが完了しましたら、ユーザ ー専用ページから対象機器の削除を行います。

ユーザー専用ページから、対象機器の「プロパティ」をクリックします。

| <ul> <li>● シーサー株式会社(御客)</li> <li>● 二5世世者(ロール)</li> <li>● TST-Cent7(コンピュータ)</li> </ul> | 重要 <b>パックアック</b> 復元 レポート<br>ネットワークの使用状況 プロパティ                                                     |
|---------------------------------------------------------------------------------------|---------------------------------------------------------------------------------------------------|
|                                                                                       |                                                                                                   |
|                                                                                       | <b>バックアップの概要</b><br>警書: コンピュータ との接続が切断されました(2 日、19 時間)。                                           |
|                                                                                       | 定義済みの標準ポリシーがありません。                                                                                |
|                                                                                       | このサーバー用に定義された標準ボリシーは存在しません。システム状態<br>ファイル*を含む標準ボリシーを作成しておくことを推奨します。これらの<br>ファイルはディザスターリカバリーに必要です。 |

画面右下の「コンピュータの削除」をクリックします。

| <ul> <li>■ シーサー株式会社(単石)</li> <li>■ ユ: 智徳市 (ロール)</li> <li>■ TST-Cent7 (コンピュータ)</li> </ul> | 概要 パックアップ 復元 レポート<br>ネットワークの使用状況 プロパティ                                                                                                    |
|------------------------------------------------------------------------------------------|----------------------------------------------------------------------------------------------------|
|                                                                                          | □>ビュータ TST-Cent7*                                                                                                    |
|                                                                                          | <ul> <li>コンピュータ情報</li> <li>コンピュータのホスト名は "TST-Cent7 [172.16.103.143]" です。</li> <li>Linux64 3.10.0-1127.10.1.el7.x86_64 #1 SMP Wed Jun 3 14:28:03 UTC 2020を貸行中です。</li> <li>LiveVaultエージェント 8.3.0 Build 411を使用中です。</li> <li>30dayパッケージをサブスクライブしました。</li> <li>30日ブラン</li> </ul> |
| ヒント:項目を右クリックすると、追加オプションが表示されます。                                                          | オスペンシン<br>構成<br>「ックアップ先:データ保管庫<br>コンピュータの技術担当は太郎シーサー(shisatest)です。<br>新しく使用可能になった更新を承認後にのみインストールします。<br>問題が検出されたときは電子メールで知らせます。<br>最後の試行失敗の18時間後に「復元データなし」の電子メールを送信します。<br>そ前されたパスワードを取得するには、「パスワードの取得」をクリック                                                                |
|                                                                                          | します。 パスコードの取用<br>プロパティの編集                                                                                                    |
|                                                                                          | コンピュータの削除                                                                                                    |

※この時、バックアップデータの削除が完了していない場合、先にバックアップデータの削除を行う よう表示されます。「6.3 項 バックアップポリシーを削除する」 項を参考に、削除を行ってください。

▶ 保存済バックアップデータの削除を促す画面

| 現在、このポリシーには保存済みのデータがあります。ポリシーを削除するには、最初にこの<br>ります。                                              | のデータの削除をスケジュールする必要があ |
|-------------------------------------------------------------------------------------------------|----------------------|
| データの削除日を選択してください: 100000700 > 注:削除したポリシーを戻すことは1                                                 | できません。               |
| 1 2 3 4<br>5 6 7 8 9 10 11<br>12 13 14 15 16 17 18<br>19 20 21 22 23 24 25<br>26 27 28 29 30 31 | キャンセル 保存             |
| 日何の最小優: 2020/07/05<br>日何の最大優: 2020/09/05                                                        |                      |

確認画面が表示されます。「削除」をクリックしてください。

| コンビュータ "TST-CENT?" の削除         |          |
|--------------------------------|----------|
| コンピュータ "TST-Cent7" を崩除してよいですか? |          |
|                                | キャンセル 削除 |
|                                |          |

左枠のロールから対象機器が削除されていれば、作業は完了です。

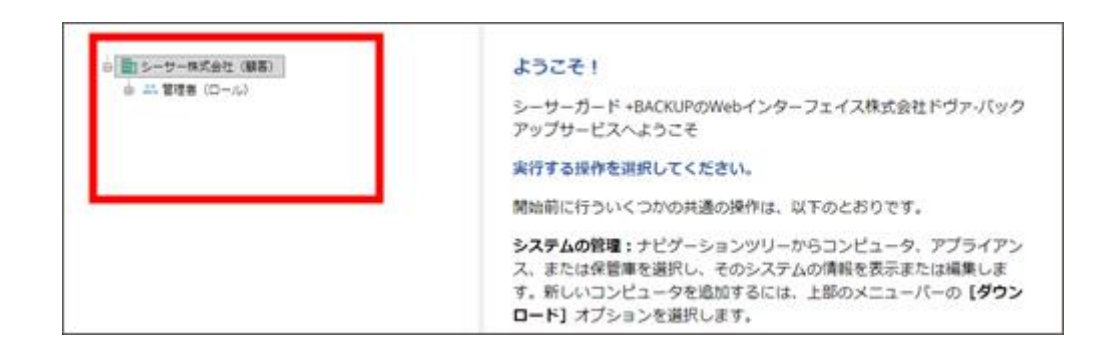